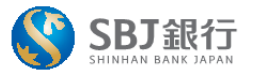

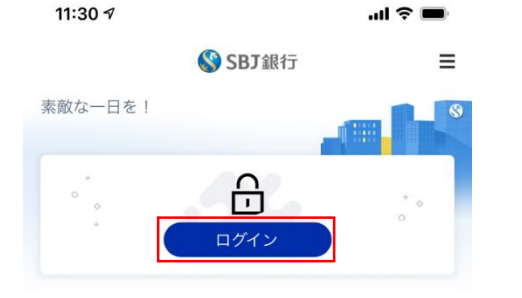

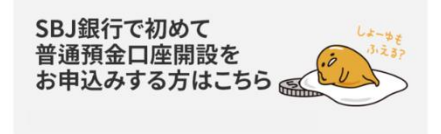

SBJダイレクトのお申込みはこちら

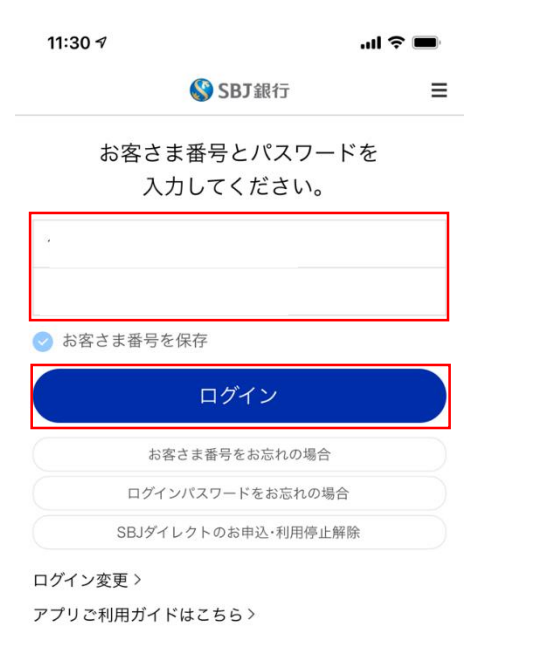

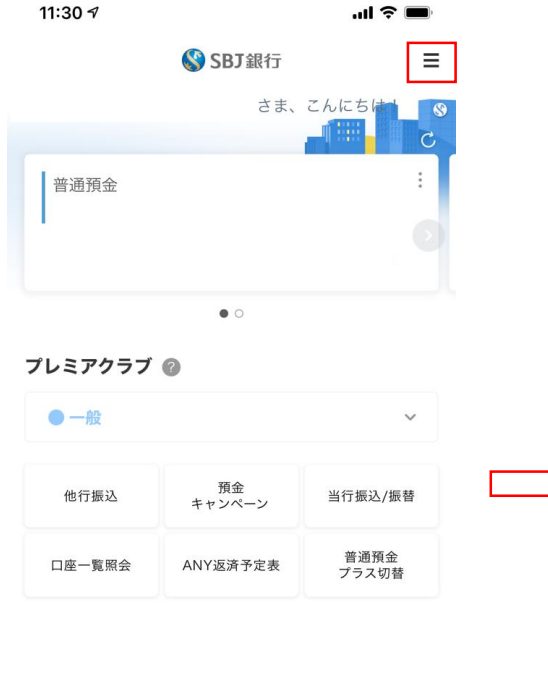

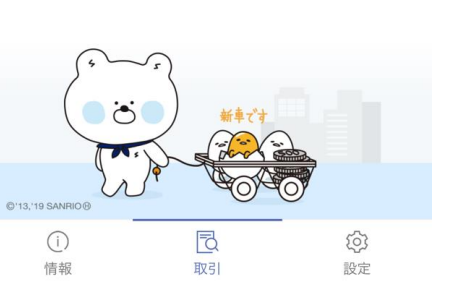

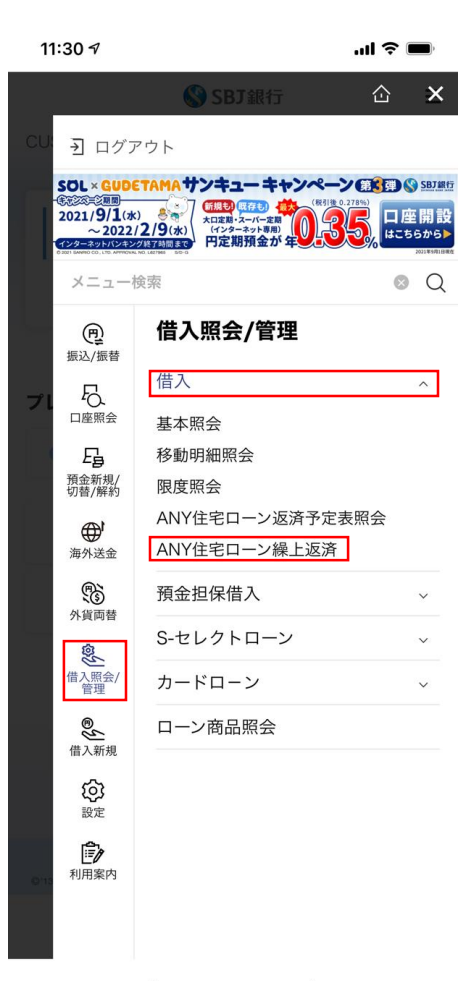

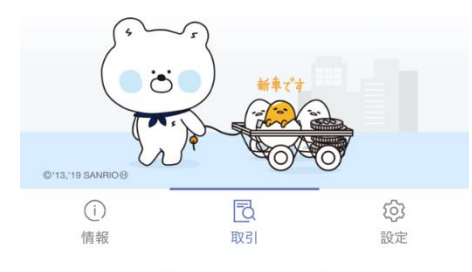

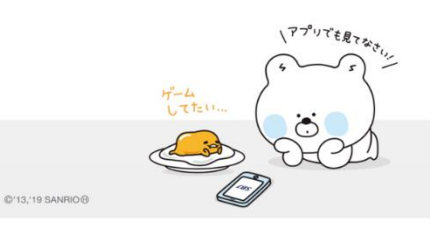

①SBJ銀行モバイルアプリを起動する

②お客さま番号 / パスワードを入力し、 ログインする ③「ヨ」マークをタップし、 「借入照会/管理」→「借入」→「ANY住宅ローン繰上返済」をタップする

## 一部繰上返済の場合

.ul 🕆 🔳 11:30 1

## ANY住宅ローン繰上返済 ≡

・繰上返済元金、利息および取扱手数料は、返済用口 座から預金規定にかかわらず、預金通帳および預金払 戻請求書なしで引き落としの上、支払いに充当され ます。

 返済用預金口座の残高不足により、繰上返済日まで に支払うべき金額の引き落としができない場合は、 この申込が取り消されたものとして取り扱われても 異議を申し立てません。

 一部繰上返済は毎月のご返済額の引き落としが行わ れた後、同日に行われます。

・繰上返済の結果は、繰上返済手続き完了後に送付す る計算書、ご融資金額返済のご案内により通知され ます。

 経過利息は、繰上返済日が約定返済日以外の場合 約定返済日が休日のため翌営業日となる場合を含み ます)、直前の約定返済日の翌日から繰上返済日ま での日数の利息について、1年を365日として日割に より計算されます。

 申込内容の確認のため、銀行から電話連絡を行う場 合がございます。

電話連絡が取れない場合、お申込みを受付できない 場合があります。

 不備がある場合、申込を受付できない場合がござい ます。

 お取引状況によっては、申込をお断りする場合がご ざいます。

ANY住宅ローン繰上返済お申込みに関する事 前確認事項を十分理解し、すべての内容に同

④事前確認内容を確認/同意にくし、

「次へ」をタップ

次へ

事前確認および同意

戻る

意します。

| 合                  | ANY住宅ローン                   | ン繰上返済              |    |
|--------------------|----------------------------|--------------------|----|
| 入力情報               |                            |                    |    |
| 一部繰上               | 返済                         | ) 全額繰上返済           |    |
| 返済対象融資口            | 崖                          |                    |    |
| 融資口座番              | 号を選択してくださ                  | <b>N</b> .         | `  |
| 返済元金               |                            |                    |    |
|                    |                            | 数字のみ               | 入力 |
|                    | 確認                         |                    |    |
| 返済手数料              |                            |                    |    |
|                    |                            |                    | F  |
| 実際のお引落し<br>(返済元金の2 | /金額は上記返済元金<br>2.0%)の合計額となり | と取扱手数料<br>ります。     |    |
| 返済日                |                            |                    |    |
|                    |                            |                    |    |
| 10営業日以降<br>※約定返済日が | 最初に到来する約5<br>「銀行の休日の場合は    | E返済日<br>:翌営業日となります | 0  |
| 返済口座情報             |                            |                    |    |
|                    |                            |                    |    |
| 返済後取扱方法            |                            |                    |    |
| 返済後取扱              | 方法を選択してくだ                  | さい。                | (1 |
|                    |                            |                    |    |
|                    | 旲る                         | 次へ                 |    |
|                    |                            |                    |    |

「確認」をタップ

11:30 🕫

| 11:31 🕫 🔐 🔐                                       | ?∎                      |
|---------------------------------------------------|-------------------------|
| ANY住宅ローン繰上返済                                      | ≡                       |
| 医济对象融資口座                                          |                         |
| 000-000-000000、10,000,000                         | ~                       |
| 現在残高                                              |                         |
| *******円                                          |                         |
| 包酒元金                                              |                         |
| 1,000,                                            | 000 円                   |
|                                                   |                         |
| 医清手数料                                             |                         |
| 20,                                               | 000 🖪                   |
| 実際のお引落し金額は上記返済元金と取扱手数料<br>(返済元金の2.0%) の合計額となります。  |                         |
| 医济日                                               |                         |
| 202                                               | 1/10/25                 |
| 10営業日以降、最初に到来する約定返済日<br>※約定返済日が銀行の休日の場合は翌営業日となります | o                       |
| 反済口疫情報                                            |                         |
|                                                   |                         |
|                                                   |                         |
| <b>赵清後取扱方法</b>                                    |                         |
| 返済後取扱方法を選択してください。                                 | $(\overline{\uparrow})$ |
| 戻る 次へ                                             |                         |
|                                                   |                         |

認し、「返済後取扱方法」を選択。「次へ」をタップ

|                                                 |                    | ☆ ANY住宅ローン繰上返済                                                            |
|-------------------------------------------------|--------------------|---------------------------------------------------------------------------|
| 返済対象融資口座                                        | 返済対象融資口座           |                                                                           |
| 000-000-000000、10,000,000                       | 000-000-000000     | CDT445                                                                    |
| 自在被宽                                            | 巡河口<br>2021年10月25日 | SDJ 8813                                                                  |
| ******四                                         | 返済口座情報             | $\bigcirc$                                                                |
| 3所元金                                            |                    | $\bigcirc$                                                                |
| 1,000,000 🖪                                     | 返済額                | ANY住宅ローン繰上返済のお申込が完了<br>しました。                                              |
| 後認                                              |                    | 受付情報                                                                      |
| 2选手数载                                           | · , , , ,          | 受付日時 YYYY/MM/DD 00:00:00                                                  |
| 501 7 XA14                                      | 20,000円            | 受付番号 2021092100000001                                                     |
| 20,000 円                                        | 返済額合計              |                                                                           |
| U際のお引落し金額は上記返済元金と取扱手数料<br>(返済元金の2.0%)の合計額となります。 | 1,020,000円         | <ul> <li>線上返済申込受付後、内容確認のため取扱店よりご</li> </ul>                               |
| · · · · · · · · · · · · · · · · · · ·           | その他情報              | 連絡を差し上げる場合がございます。                                                         |
| 2021/10/25                                      |                    | <ul> <li>・繰上返済にかかるご資金は繰上返済(希望)日当日の13時までにご返済預金口座にご入金ください。</li> </ul>       |
| 10営業日以降、最初に到来する約定返済日                            | 为山区加定              | - 期限内にご入金が確認できない場合、お手続きはキ                                                 |
| ※約定返済日が銀行の休日の場合は翌営業日となります。                      |                    | ャンセルとなります。お取引が成立しない場合、成                                                   |
| 「済口座情報                                          |                    | 立してないことをご連絡することはありません。                                                    |
|                                                 | SBJダイレクトカード 🎯      | <ul> <li>・ 全額繰上返済をご選択のお客様には、後日、契約終<br/>てに伴う事類をご登録いただいておりますご住所効</li> </ul> |
| 演後取扱方法                                          | 10番目 4桁数字          | に郵送させていただきます。                                                             |
| 返済後取扱方法を選択してください。                               | ••••               | (₹                                                                        |
|                                                 |                    | IDP 177                                                                   |
|                                                 | 天る                 | 9年 BO                                                                     |
|                                                 |                    |                                                                           |
|                                                 | (7)申认内容最終確認後、      | 8申认完了                                                                     |

セキュリティ媒体情報を入力。「次へ」をタップ

.... 🗢 🔳

11:31 🕫

11:31 🔊

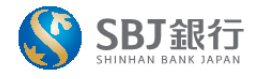

.ul 🗢 🔳

※当行から「受付完了」のEメール送信します

≡

## 全額繰上返済の場合

## 11:30 1 al 🕆 🔳 ANY住宅ローン繰上返済 ≡

・繰上返済元金、利息および取扱手数料は、返済用口 座から預金規定にかかわらず、預金通帳および預金払 戻請求書なしで引き落としの上、支払いに充当され ます。

 返済用預金口座の残高不足により、繰上返済日まで に支払うべき金額の引き落としができない場合は、 この申込が取り消されたものとして取り扱われても 異議を申し立てません。

 一部繰上返済は毎月のご返済額の引き落としが行わ れた後、同日に行われます。

 ・繰上返済の結果は、繰上返済手続き完了後に送付す る計算書、ご融資金額返済のご案内により通知され ます。

 経過利息は、繰上返済日が約定返済日以外の場合( 約定返済日が休日のため翌営業日となる場合を含み ます)、直前の約定返済日の翌日から繰上返済日ま での日数の利息について、1年を365日として日割に より計算されます。

- 申込内容の確認のため、銀行から電話連絡を行う場 合がございます。

 電話連絡が取れない場合、お申込みを受付できない 場合があります。

 不備がある場合、申込を受付できない場合がござい ます。

 お取引状況によっては、申込をお断りする場合がご ざいます。

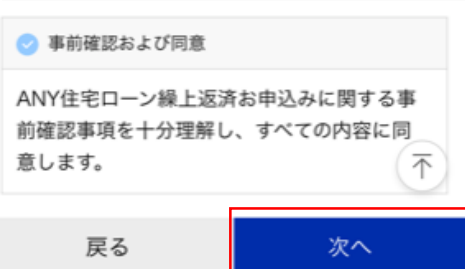

④事前確認内容を確認/同意にくし、

「次へ」をタップ

|              | ▲ 全額繰上返済        |
|--------------|-----------------|
| 医済対象融資口座     | TROVING         |
| 融資口座番号を選択    | <b>ぺしてください。</b> |
| 反済日          |                 |
|              |                 |
| 15営業日以降90営業日 | 日以内の返済日を選択できます。 |
|              | 確認              |
| 反済元金         |                 |
|              |                 |
| 反済手数料        |                 |
|              |                 |
| 実際のお引落し金額は、  | 上記返済元金と取扱手数料    |
| (返済元金の2.0%)の | )合計額となります。      |
| 全週利息         |                 |
|              |                 |
| 反済口座情報       |                 |
|              |                 |
| 返済理由         |                 |
| 返済理由を選択して    | てください。          |
| = 7          |                 |
| 戻る           | 次へ              |

⑤「返済対象口座」及び「返済日」を入力し、

「確認」をタップ

Ξ

| 12:23 🕇                   |                 |            | \$ <b></b>            |
|---------------------------|-----------------|------------|-----------------------|
| 合                         | ANY住宅ロ-         | ーン繰上返済     | ≡                     |
| 入力情報                      |                 |            |                       |
| ○ 一部繰上                    | 返済              | ● 全額繰上返済   |                       |
| 返済対象融資口                   | 座               |            |                       |
| 000-000-                  | 000000、10,000,0 | 00         | $\sim$                |
| 祖在磋喜                      |                 |            |                       |
| 13,991,718                |                 |            |                       |
| 返済日                       |                 |            |                       |
| 2021/10/28                |                 |            | Ë                     |
| 15営業日以降9                  | 90営業日以内の返泳      | 斉日を選択できます。 |                       |
|                           |                 |            |                       |
|                           |                 |            |                       |
| 返済元金                      |                 |            |                       |
|                           |                 | *****      | * 円                   |
| 返済手数料                     |                 |            |                       |
|                           |                 | *****      | * 円                   |
| 実際のお引落し                   | 金額は上記返済元        | 金と取扱手数料    |                       |
| <ul><li>(返済元金の2</li></ul> | .0%)の合計額とな      | います。       |                       |
| 栓適利息                      |                 |            | _                     |
|                           |                 | *****      | * 円                   |
| 返済口座情報                    |                 |            |                       |
|                           |                 |            |                       |
| 返済理由                      |                 |            |                       |
| 余剰資金か                     | ら返済             |            | $\overline{\uparrow}$ |
| 戻                         | Ęð              | 次へ         |                       |
|                           |                 |            |                       |
| ⑥[返済]                     |                 |            |                       |

認し、「返済理由」を選択。「次へ」をタップ

| 12:24 <b>7</b> all 🕈 🖬                |                                                                                |
|---------------------------------------|--------------------------------------------------------------------------------|
| ANY住宅ローン繰上返済 ≡                        |                                                                                |
| 医済内容                                  |                                                                                |
| 繰上返済区分<br>全額繰上返済                      | 11:31 <i>1</i>                                                                 |
| 返済対象融資口座<br>000-000-00000、10,000,000  |                                                                                |
| 返済日<br>2021年10月28日                    |                                                                                |
| 返済口座情報                                | SBJ銀行                                                                          |
| 医済額                                   | $\bigcirc$                                                                     |
| 返済元金<br>*******四                      | ANY住宅ローン繰上返済のお申込が完了<br>しました。                                                   |
| 返済手数料<br>*******                      | 受付情報                                                                           |
| 経過利息<br>*******四                      | 受付目時         YYYY/MM/DD 00:00:00           受付番号         2021092100000001       |
| 返済額合計<br>********円                    | <ul> <li>・繰上返済申込受付後、内容確認のため取扱店よりご<br/>海絡を差し、トげる場合がございます。</li> </ul>            |
| その他情報                                 | <ul> <li>・繰上返済にかかるご資金は繰上返済(希望)日当日</li> <li>・2010年までについておりません。</li> </ul>       |
| 返済理由<br>余剰資金から返済                      | の13時までにご返済預金口座にご入金ください。<br>・期限内にご入金が確認できない場合、お手続きはキ<br>ヤンセルとなります。お取引が成立しない場合、成 |
|                                       | <ul> <li>立してないことをご連絡することはありません。</li> <li>・ 全額繰上返済をご選択のお客様には、後日、契約終</li> </ul>  |
| 3番目 4桁数字                              | 了に伴う書類をご登録いただいておりますご住所宛<br>に郵送させていただきます。                                       |
| ••••                                  | $\overline{\uparrow}$                                                          |
|                                       | 確認                                                                             |
|                                       |                                                                                |
| ⑦申込内容最終確認後、<br>セキュリティ媒体情報を入力。「次へ」をタップ | ⑧申込完了<br>※当行から「受付完了」のEメール送信します                                                 |

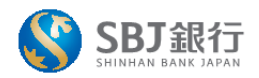

≡